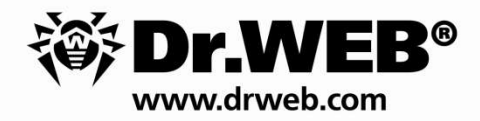

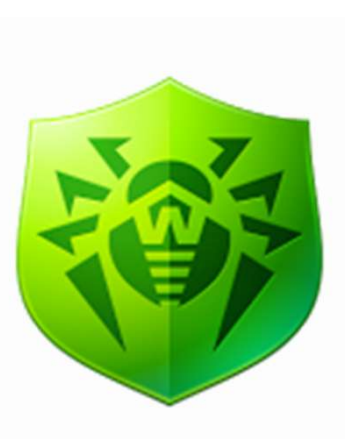

# Dr.Web 導入に関してのご紹介

株式会社Doctor Web Pacific

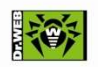

1

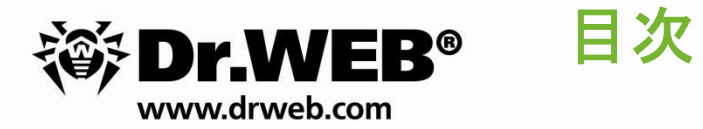

- 1. Dr.Web 集中管理サーバ『Control Center』システム要件
- 2. Dr.Web インストール方法のご紹介
- 3. Dr.Web サポートへの問合せ

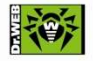

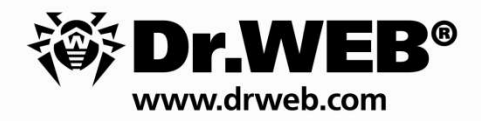

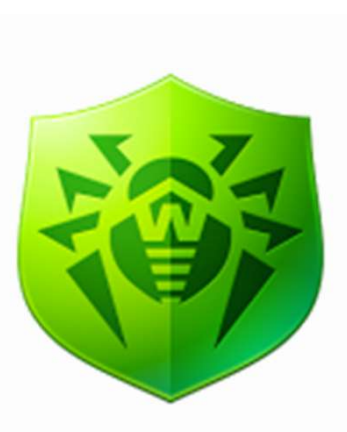

# Dr.Web 集中管理サーバ 『Control Center』システム要件

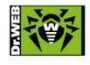

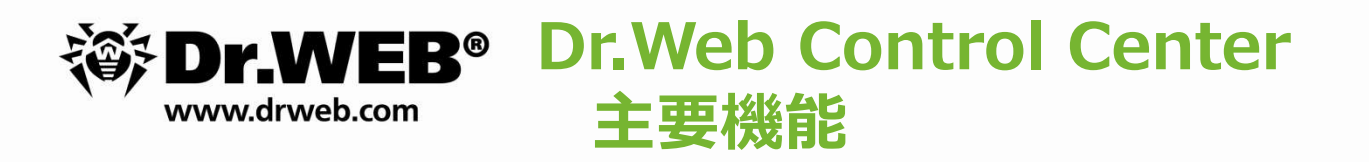

### ■パターンファイル(ウイルス定義ファイル)の配布

■ウイルス感染、スキャン結果についての通知発信

#### ■設定の一元管理

### ■ウィルス状況レポート

- ・検出ウィルス情報
- ・スキャンのエラー情報
- ・アンチウィルスコンポーネントの適用状況 など

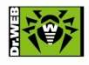

Защити создани

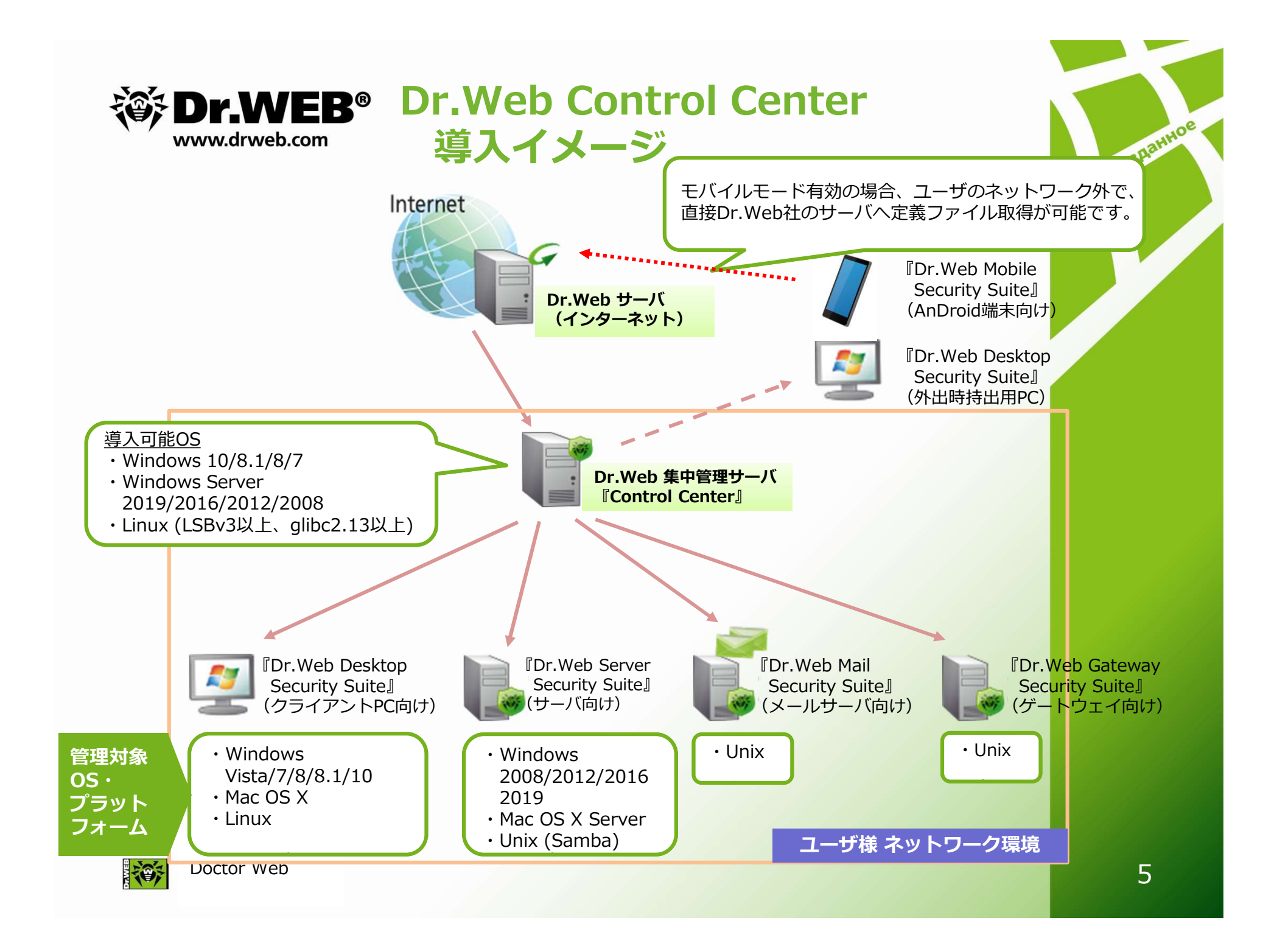

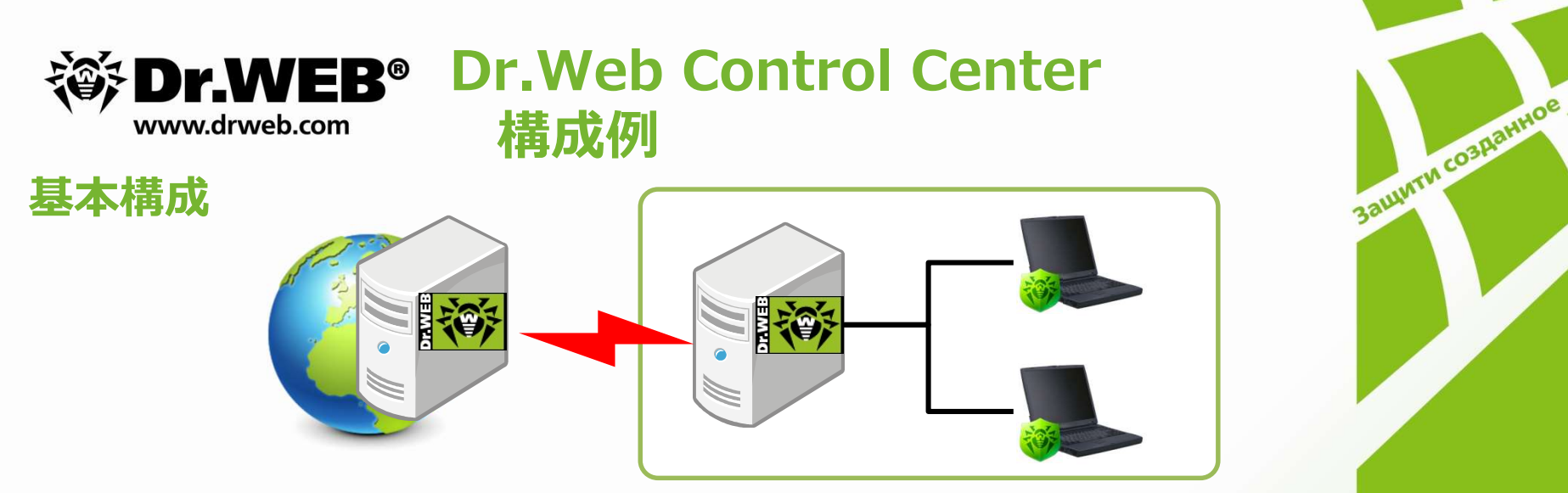

Control Centerがインターネットにアクセスできる環境で、常にパターンファイル等の更新を行う。

インターネットに接続していなくても利用できます。

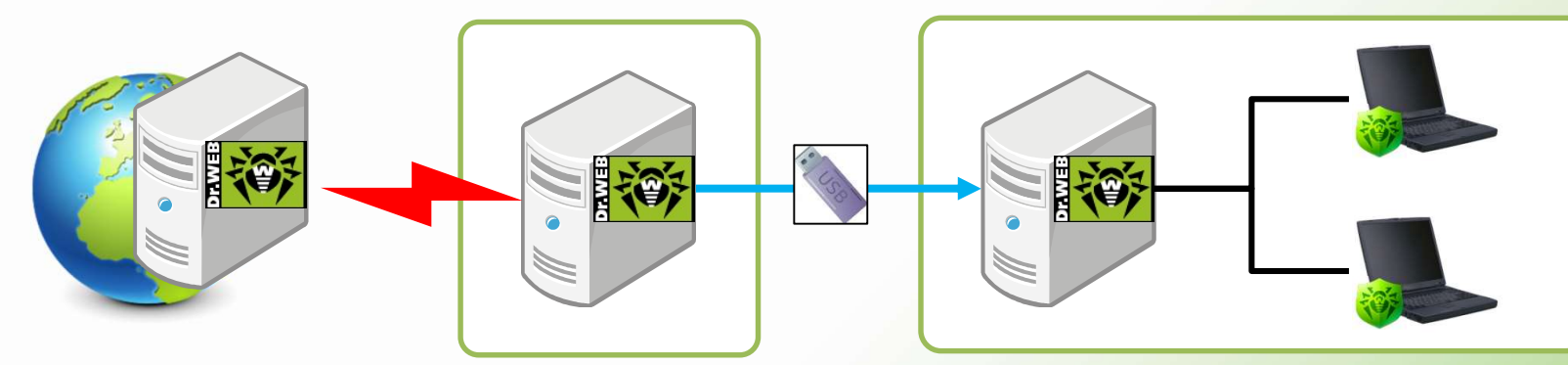

Control Centerがインターネットにアクセスできない環境の場合でも、パターンファイルの更新が可能です。

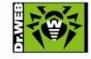

#### **Dr.WEB®** Dr.Web Control Center システム要件 www.drweb.com

※OSはLinux CentOS7以降

Защити создани i) 接続クライアント数:~1000 CPU: Intel Xeon 3.2GHz 4 core以上、メモリ: 8GB以上、 HDD:SAS 10000rpm,空き領域200GB以上、DB:PostgreSQL 9.x

ii) 接続クライアント数:~5000 CPU: Intel Xeon 3.2GHz 8 core以上、メモリ:8GB以上、 HDD:RAID5 (SAS 10000rpm),空き領域500GB、DB:PostgreSQL9.x

iii) 接続クライアント数:~10000

※ ESSサーバーとDBサーバーを別にしてください。 <ESSサーバー>

CPU: Intel Xeon 3.2GHz 8 core以上、メモリ:8GB以上、

HDD: RAID5 (SATA 2.0 7200rpm), 空き領域100GB

<DBサーバー>

CPU: Intel Xeon 3.2GHz 8 core以上, メモリ:8GB以上、

HDD:RAID5 (SAS 10000rpm),空き領域500GB、DB:PostgreSQL 9.x

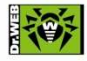

Doctor Web

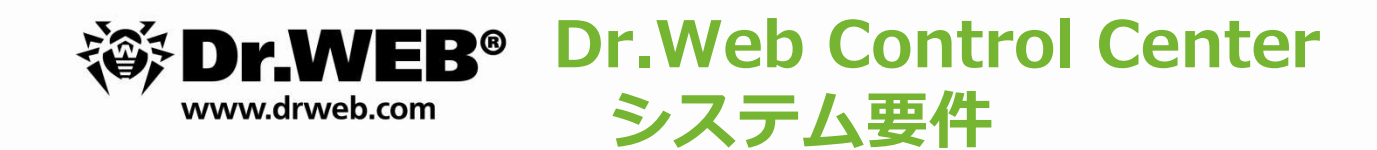

■クライアントをサーバからコントロールする場合に使用する通信ポート

- ・ クライアントとサーバ間で情報のやり取りに使用するポートが、2193 になります。
  ※ステータス情報やデータベースの更新、サーバでの設定変更、ウィルスの検知ログなど
- ・プッシュインストールに使用するポートが、139及び445になります。
- ・ Control Centerが動作するためにHTTPプロトコル対応ポート 9080
- ・ Control Centerが動作するためにHTTPSプロトコル対応ポート9081

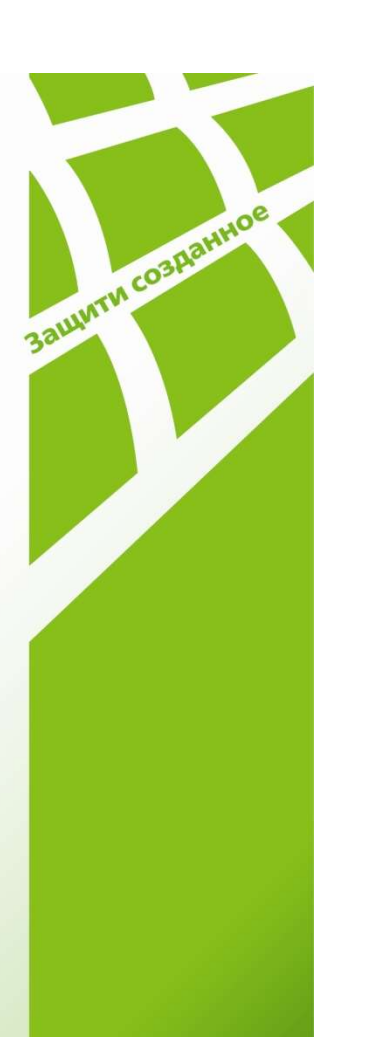

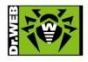

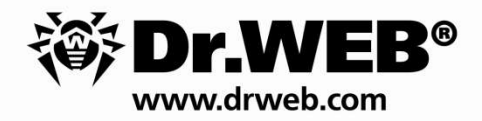

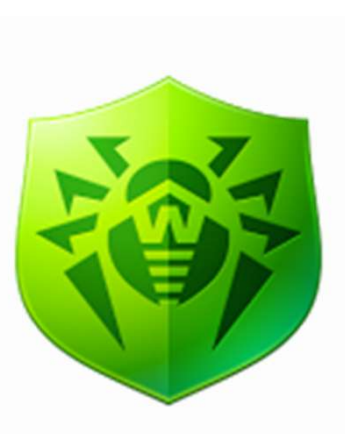

## Dr.Webのインストール方法の ご紹介

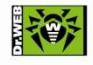

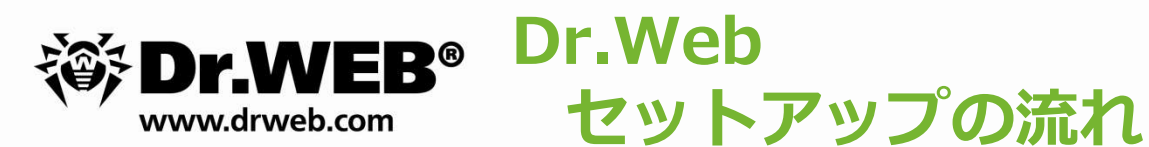

## ■Control Center (Dr.Webサーバ) のインストール

- ・簡易構築ガイドを元に初期設定
- ・ポリシー設定(スケジュールスキャン、除外設定等)

■既存アンチウイルスのアンインストール ※メーカーによっては、エージェントインストール 時にアンインストールも可能

■Dr.Webエージェントのインストール ※ Control Centerに接続できればインストール可能 (インターネット接続は不要)

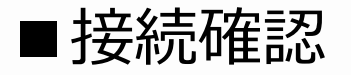

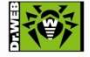

Защити создани

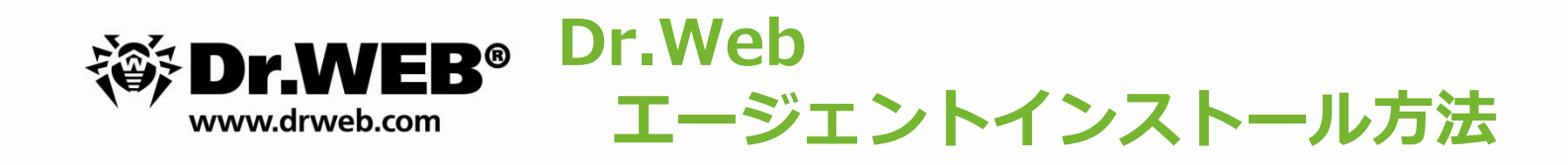

#### プッシュインストール

Dr.Webで提供されている 集中管理サーバからプッシュ インストールを行う方法です。 ※条件あり

Active Directory MSI ADのドメインに参加している 端末であればMSIが可能

バッチファイルを作成し、 インストーラと展開 (配布ミドルウェアを使って) IPアドレスの検出が出来ない 端末は、バッチファイルと一緒 インストーラを配布頂く方法が あります。

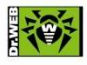

защити созданной

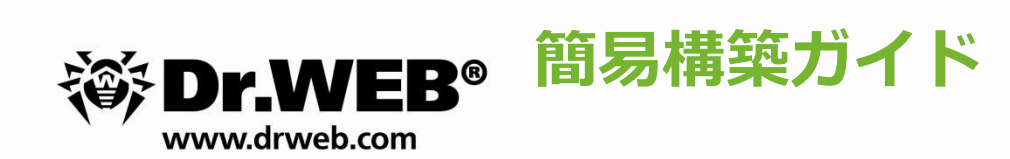

### ■簡易構築ガイド

・各種設定に関しては下記URLにて、簡易構築ガイドの ダウンロード可能

http://dwp.support/guide/guides.html

※上記URLより、Dr.Web Enterprise Security Suite簡易構築ガイドを ご参照ください。

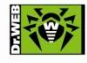

защити созданной

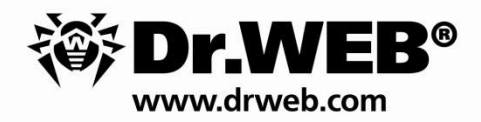

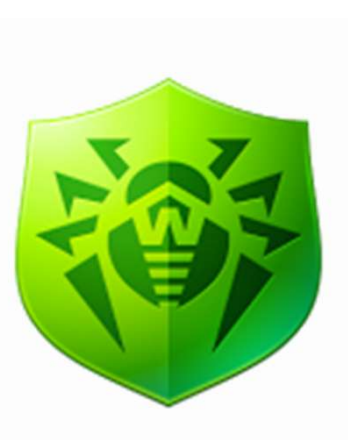

## Dr.Web サポートへの問合せ

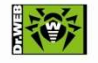

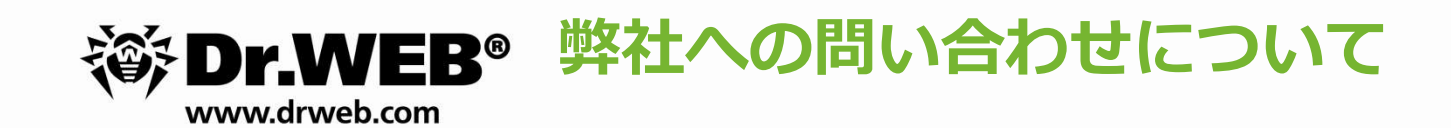

#### https://support.drweb.co.jp/

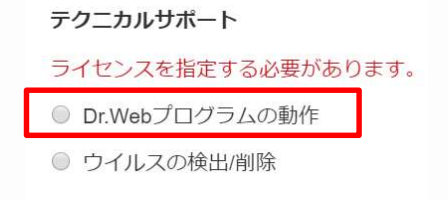

画面中央右側にある左記を選択し、 お問い合わせください。

お問合せをいただく際には、以下の情報をご用意ください。

- ・シリアル番号
- ・登録メールアドレス
- ・使用されている製品とバージョン
- OS
- ・発生している事象や確認したい内容等
- ・ログおよびスクリーンショット等

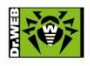

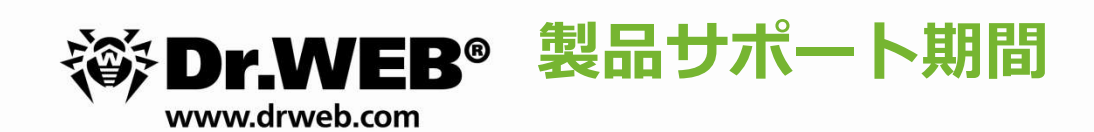

弊社各製品のサポート期間は以下に記載されています。

https://support.drweb.co.jp/lifecycle/

ご利用の製品をご確認の上、サポート期間中に**バージョンアップ**を行って頂けますようお願い致します。

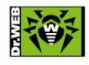

защити созданної